1. Отройте файл, в котором у вас размещены тестовые вопросы:

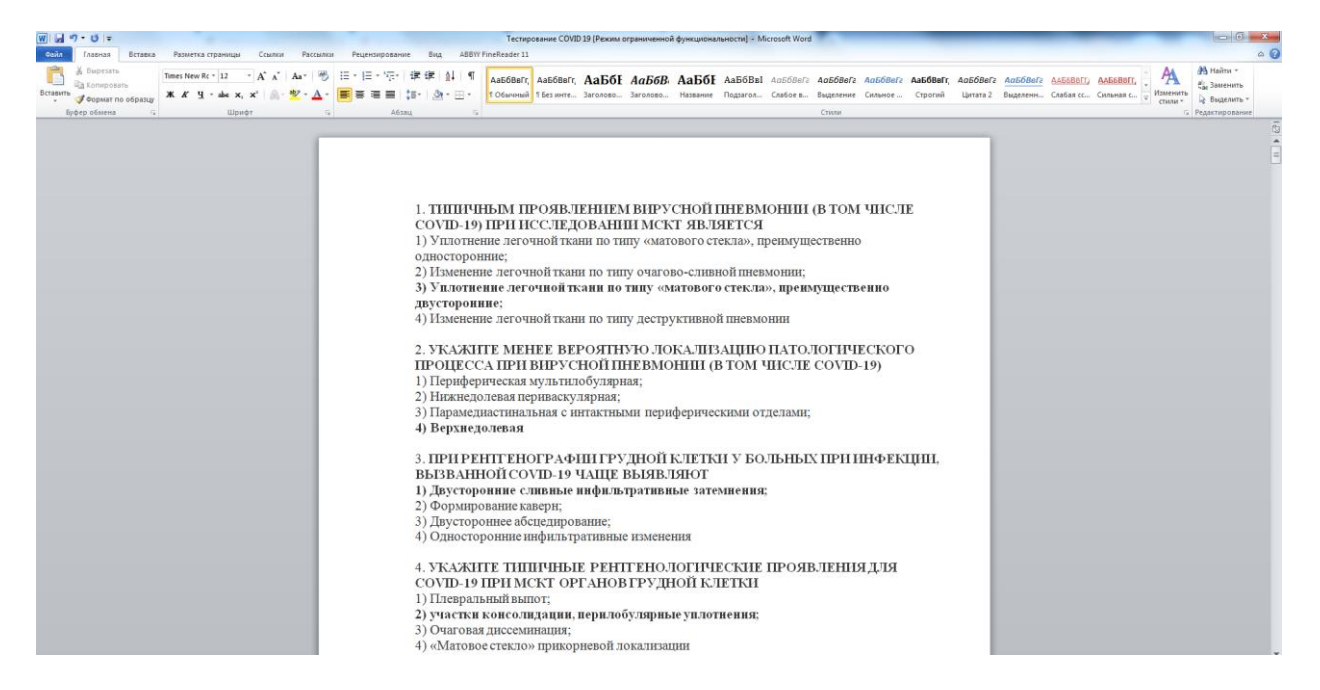

2. Уберите номера вопросов и ответов, а также удалите знаки препинания после вариантов ответа:

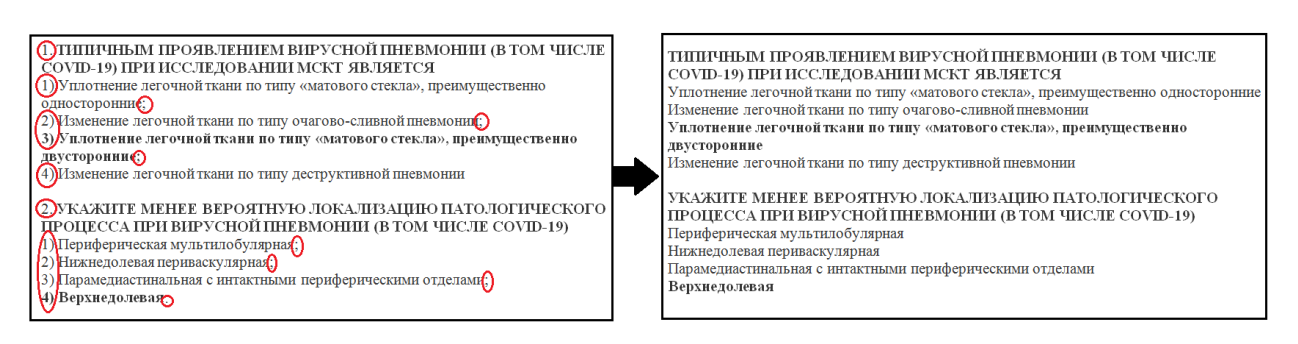

3. Переместите верный вариант ответа наверх, чтобы он стал первым из всех вариантов (в дальнейшем это облегчит вам работу с шаблоном):

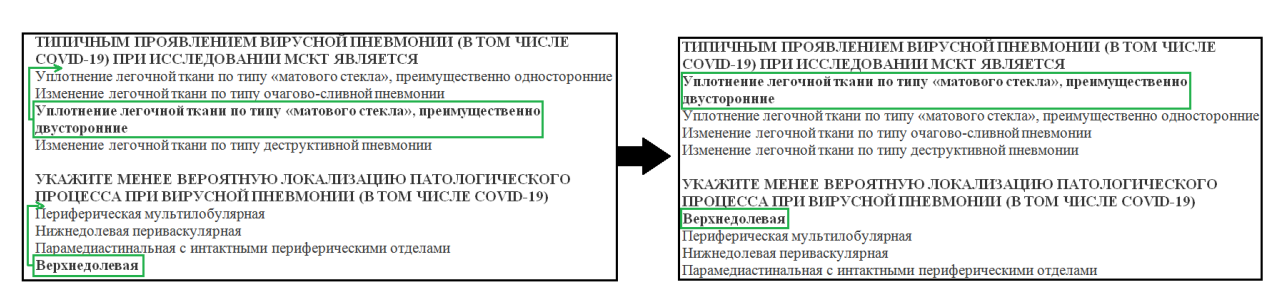

У студентов варианты ответов будут перемешаны.

4. После того как вы подготовили все вопросы, согласно 1-3 пунктам данной инструкции, откройте обучения КрасГМУ (https://cdo.krasgmu.ru). «Авторамсайт дистанционного Bo вкладке разработчикам» нажмите на кнопку «Шаблон для создания тестов».

| Дистанционное образование К × + | a di tanàna mandri                                            |                     |                                       | •                                                                                          |             |            |
|---------------------------------|---------------------------------------------------------------|---------------------|---------------------------------------|--------------------------------------------------------------------------------------------|-------------|------------|
| ← → C 🗎 cdo.krasgmu.ru          |                                                               |                     |                                       |                                                                                            |             |            |
|                                 |                                                               | له +7(              | (391)220-98-32                        | 🧿 Пн - Пт, с 9-00 до 17-30 (п                                                              | ерерыв с 12 | 2:30 до 13 |
|                                 | Красноярский<br>Государственный<br>Медицинский<br>Университет | О нас Список курсов | ОБРАЗО<br>Авторам-ра                  | ВАНИЕ КРАСГМУ<br>азработчикам                                                              | ۶           | *          |
|                                 | НАВИГАЦИЯ                                                     | Мои курсы           | Конкурс<br>СМК по<br>Шаблон<br>Заявка | : на лучший курс ДО<br>разработке УМК ЛО<br>и для создания тестов<br>на утверждение курсов |             |            |

После этого на ваш компьютер будет скачан шаблон для создания тестов.

5. Откройте шаблон. В случае если у вас появится предупреждение системы безопасности, нажмите кнопку «Включить содержимое»:

| ₩ 🚽 ") - O 🖛                              |        |                 |                     |                 |               |                   |                    |                  |                     |                 |                     | Документ2 [Р     | ежим ограни | ченной функ | циональност | и] - Microsoft | Word     |
|-------------------------------------------|--------|-----------------|---------------------|-----------------|---------------|-------------------|--------------------|------------------|---------------------|-----------------|---------------------|------------------|-------------|-------------|-------------|----------------|----------|
| Файл Главная Вставка Разме                | етка с | траницы         | Ссылки              | Pac             | сылки         | Рецен             | зирован            | ие В             | Зид                 | Надстр          | ойки А              | BBYY FineReade   | er 11       |             |             |                |          |
| К Вырезать Arial<br>Копировать Сопировать |        | * 12            | · A A               | Aa∗             | -             | i≣ • <b> </b> ≣   | * * <del>a</del> * | († 1)<br>A-      | ≡   Al              | ¶               | 1. АаБ              | <b>с</b> АаБбВвІ | АаБбВвІ     | АаБбЕ       | АаБбЕ       | АаБбВвІ        | АаБбВеІ  |
| 👻 🧳 Формат по образцу 🗰 🗶                 | ч      | ∗abe X₂         | ×'   A -            | ap/ -           | <u>A</u> •    |                   |                    | \$≣*             | <u>_</u> • <u>-</u> | <u> </u>        | 1 Заголов.          | ¶Обычный         | 1 Без инте  | Заголово    | Название    | Подзагол       | Слабое в |
| Буфер обмена 🕞                            |        | Шри             | фт                  | _               |               |                   | 10.                |                  |                     | - G             |                     |                  |             |             |             |                |          |
| Предупреждение системы безопасно          | ости   | Запуск м        | акросов отн         | ключен          | Вк            | лючить со         | держим             | oe 🛛             |                     |                 |                     |                  |             |             |             |                |          |
|                                           |        |                 |                     |                 |               |                   |                    |                  |                     |                 |                     |                  |             |             |             |                |          |
|                                           | 1.     | Первь           | ым косм             | онавт           | гом б         | ыл Юр             | ий Ал              | ексее            | вич Г               | агари           | ин.                 |                  |             |             |             |                |          |
|                                           | 2.     | Берли           | IH — СТОЈ           | пица м          | иоды          |                   |                    |                  |                     |                 |                     |                  |             |             |             |                |          |
|                                           | 3.     | Укажи           | те стол             | ицы с           | тран          |                   |                    |                  |                     |                 |                     |                  |             |             |             |                |          |
|                                           |        | Америка         | э                   |                 |               |                   |                    |                  |                     |                 |                     |                  |             |             |             |                |          |
|                                           |        | -               |                     |                 |               |                   |                    |                  |                     |                 |                     | Вашингтон        |             |             |             |                |          |
|                                           |        | Россия          |                     |                 |               |                   |                    |                  |                     |                 |                     | Москва           |             |             |             |                |          |
|                                           |        | Германи         | เя                  |                 |               |                   |                    |                  |                     |                 |                     | Берлин           |             |             |             |                |          |
|                                           |        | Франция         | я                   |                 |               |                   |                    |                  |                     |                 |                     | Париж            |             |             |             |                |          |
|                                           | 4.     | Сколь           | ко буде             | т 2х2           | ?             |                   |                    |                  |                     |                 |                     |                  |             |             |             |                |          |
|                                           | 0      | 4               |                     |                 |               |                   |                    |                  |                     |                 |                     |                  |             |             |             |                |          |
|                                           | 5.     | Как на<br>вопро | зывает<br>сы?       | ся сис          | стема         | а, для к          | оторо              | й вы             | сейча               | ic cos          | здаете т            | естовые          |             |             |             |                |          |
|                                           | 0      | Moodle          |                     |                 |               |                   |                    |                  |                     |                 |                     |                  |             |             |             |                |          |
|                                           |        | Верн            | о. Это оф           | рициал          | ьное          | названи           | е сист             | емы              |                     |                 |                     |                  |             |             |             |                |          |
|                                           | 0      | Моодус          | :                   |                 |               |                   |                    |                  |                     |                 |                     |                  |             |             |             |                |          |
|                                           |        | Верн            | о. Это на           | звание          | е испо        | льзуют            | некото             | рые р            | усскоя              | язычні          | ые польз            | ователи          |             |             |             |                |          |
|                                           | 6.     | Выбер<br>горизо | рите вре<br>онту:   | емя го          | ода, в        | котор             | oe Co              | тнце н           | аход                | ится            | ближе в             | сего к           |             |             |             |                |          |
|                                           | ٥      | лето            |                     |                 |               |                   |                    |                  |                     |                 |                     |                  |             |             |             |                |          |
|                                           | ٥      | осень           |                     |                 |               |                   |                    |                  |                     |                 |                     |                  |             |             |             |                |          |
|                                           | ٥      | зима            |                     |                 |               |                   |                    |                  |                     |                 |                     |                  |             |             |             |                |          |
|                                           | ٥      | весна           |                     |                 |               |                   |                    |                  |                     |                 |                     |                  |             |             |             |                |          |
|                                           | 7.     | Выбер<br>выбра  | рите из<br>ать сраз | списк<br>у неск | а жив<br>колы | зотных<br>ко вари | (в это<br>антов    | ом воі<br>в отве | просе<br>тов. З     | е студ<br>Это с | цент мож<br>тановит | кет<br>ся        |             |             |             |                |          |

6. Удалите в шаблоне все вопросы кроме 6:

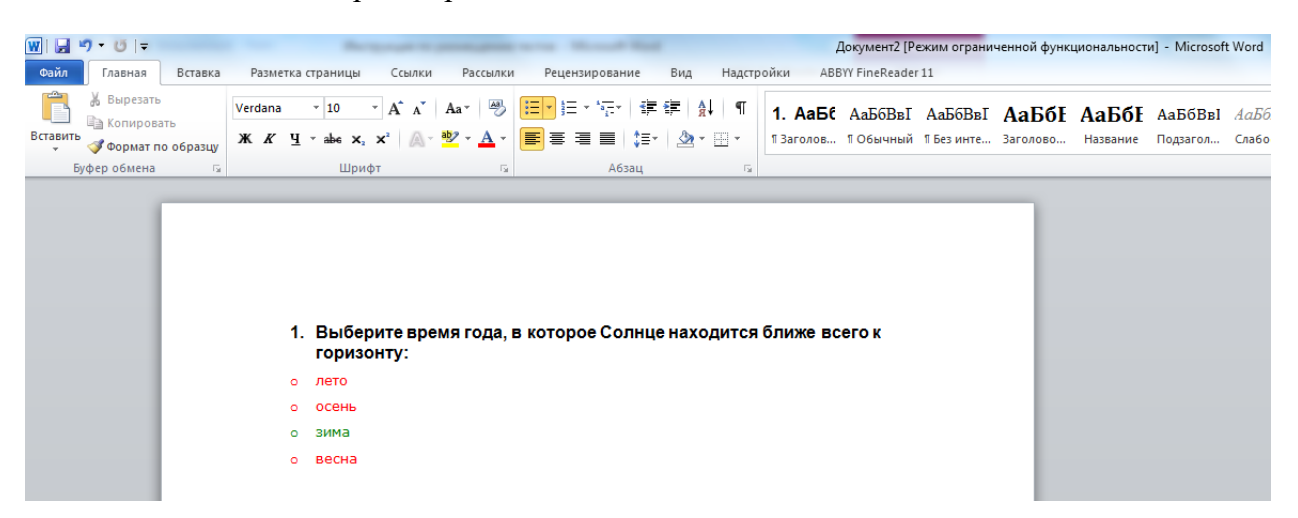

7. Откройте файл с подготовленными вопросами и скопируйте их:

Внимание! В один шаблон можно добавить не более 100 вопросов.

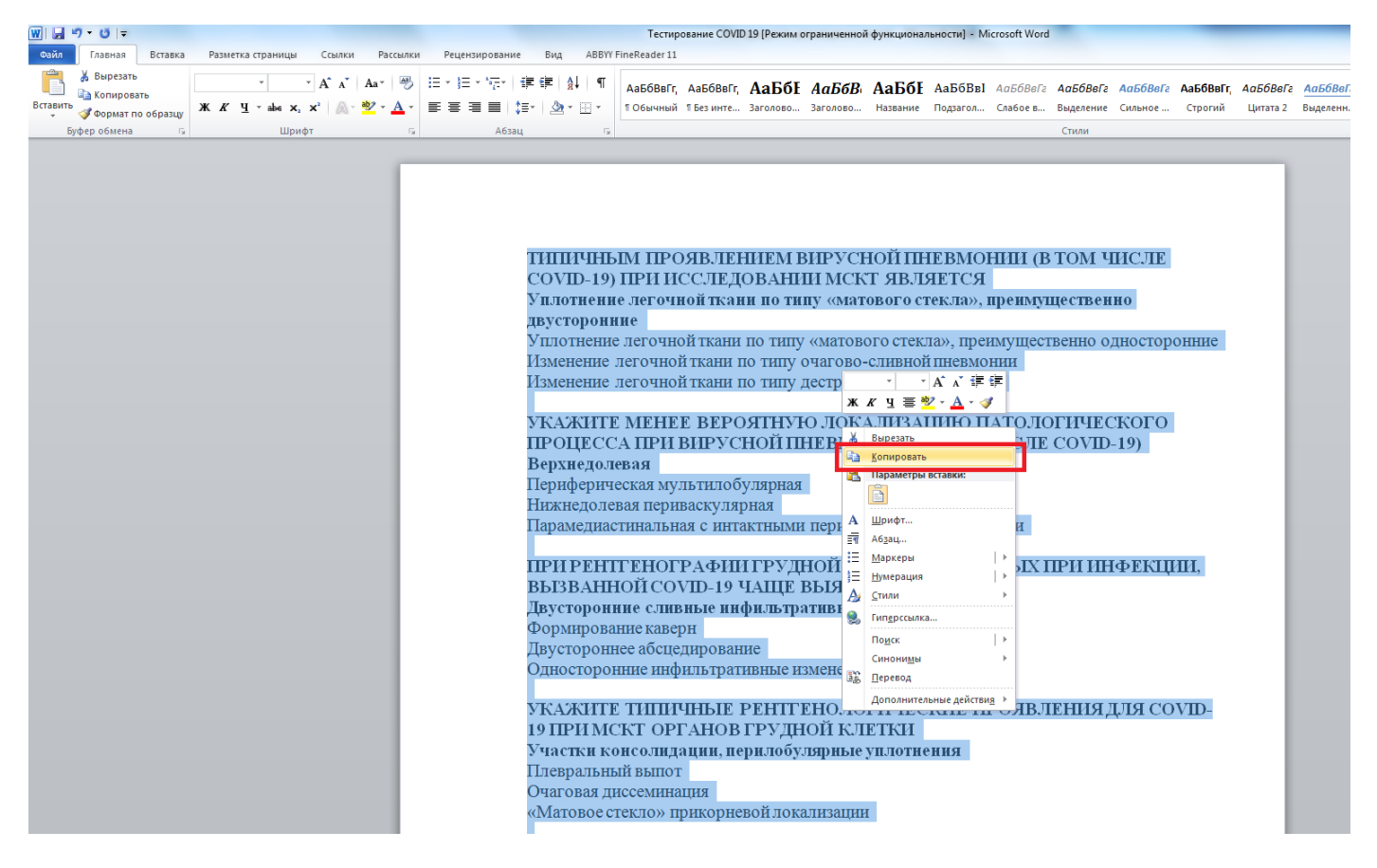

8. Перейдите в шаблон и вставьте скопированный текст:

| 👿   🚽 🍠 - 🥴   -               |                                                   |                                                       | До                   | окумент2 [Режим огранич | ченной функц | циональности] |
|-------------------------------|---------------------------------------------------|-------------------------------------------------------|----------------------|-------------------------|--------------|---------------|
| Файл Главная Вставка Разметка | а страницы Ссылки Рассылки                        | Рецензирование Вид                                    | Надстройки АВВҮ      | Y FineReader 11         |              |               |
| Verdana                       | • 10 • A A A Aa 🎝                                 | <u>≣ ▼</u> 3 <u>-</u> × 3 <u>-</u> ×   <b># #</b>   A | ¶ 1. АаБ€            | АаБбВвІ АаБбВвІ         | АаБбЕ        | АаБбЕ А       |
| Вставить Сопировать Ж К Ч     | - = = = = = = = = = = = = = = = = = = =           | <b>■</b> = = <b>                   </b>               | • ¶ Заголов          | ПОбычный ПБез инте      | Заголово     | Название П    |
| Буфер обмена                  | Шрифт Б                                           | Абзац                                                 |                      |                         |              |               |
|                               |                                                   |                                                       |                      |                         |              |               |
|                               |                                                   |                                                       |                      |                         |              |               |
|                               |                                                   |                                                       |                      |                         |              |               |
|                               |                                                   |                                                       |                      |                         |              |               |
|                               |                                                   |                                                       |                      |                         |              |               |
| 1                             | . Выберите время года, в                          | которое Солнце нахо,                                  | дится ближе все      | го к                    |              |               |
|                               | горизонту:                                        |                                                       |                      |                         |              |               |
| •                             | лето                                              |                                                       |                      |                         |              |               |
| •                             | осень                                             |                                                       |                      |                         |              |               |
| •                             | зима                                              |                                                       |                      |                         |              |               |
| •                             | весна                                             |                                                       |                      |                         |              |               |
| •                             | ТИПИЧНЫМ ПРОЯВЛЕНИЕМ<br>ПРИ ИССЛЕДОВАНИИ МСКТ     | ВИРУСНОЙ ПНЕВМОНИИ<br>ЯВЛЯЕТСЯ                        | (В ТОМ ЧИСЛЕ СО)     | /ID-19)                 |              |               |
| •                             | Уплотнение легочной ткани<br>двусторонние         | по типу «матового стекл                               | а», преимуществен    | но                      |              |               |
| •                             | Уплотнение легочной ткани<br>односторонние        | по типу «матового стекл                               | а», преимуществен    | но                      |              |               |
| •                             | Изменение легочной ткани                          | по типу очагово-сливной                               | пневмонии            |                         |              |               |
| 0                             | Изменение легочной ткани                          | по типу деструктивной пн                              | невмонии             |                         |              |               |
| •                             |                                                   |                                                       |                      |                         |              |               |
| •                             | УКАЖИТЕ МЕНЕЕ ВЕРОЯТНУ<br>ПРИ ВИРУСНОЙ ПНЕВМОНИ!  | Ю ЛОКАЛИЗАЦИЮ ПАТОЛ<br>И (В ТОМ ЧИСЛЕ COVID-1         | ЮГИЧЕСКОГО ПРО<br>9) | ЦЕССА                   |              |               |
| •                             | Верхнедолевая                                     |                                                       |                      |                         |              |               |
| •                             | Периферическая мультилоб                          | улярная                                               |                      |                         |              |               |
| •                             | Нижнедолевая периваскуля                          | рная                                                  |                      |                         |              |               |
| •                             | Парамедиастинальная с инт                         | актными периферически                                 | ми отделами          |                         |              |               |
| •                             |                                                   |                                                       |                      |                         |              |               |
| ٥                             | ПРИ РЕНТГЕНОГРАФИИ ГРУД<br>ВЫЗВАННОЙ COVID-19 ЧАЦ | ЦНОЙ КЛЕТКИ У БОЛЬНЫ)<br>ЦЕ ВЫЯВЛЯЮТ                  | К ПРИ ИНФЕКЦИИ,      |                         |              |               |
| 0                             | Двусторонние, сливные, инф                        | ильтративные затемнения                               | a                    |                         |              |               |

9. Выделите фразу «Выберите время года, в которое Солнце находится ближе всего к горизонту» и дважды нажмите на кнопку «Формат по образцу»:

| 👿   🚽 🌱 - 🍽   =      |               |                                                                                                    |                                       |                    | Документ2 [Ре                               | ежим огранич         | енной                          |
|----------------------|---------------|----------------------------------------------------------------------------------------------------|---------------------------------------|--------------------|---------------------------------------------|----------------------|--------------------------------|
| Файл Главная Вставка | Разметка с    | страницы Ссылки Рассылки                                                                                                    | Рецензирование В                      | Вид Надстр         | ойки ABBYY FineReader                       | 11                   |                                |
| Встави ь             | Arial<br>XXXY | $\begin{array}{c c} \bullet & 12 & \bullet & \mathbf{A}^* & \mathbf{A}^* & \mathbf{A}\mathbf{a}^* & \boxed{\mathbf{A}}\mathbf{a}^* & \boxed{\mathbf{A}}$ | ⊟★ <mark>≣▼</mark> ॡ⊀│建왕<br>■■■■ \$≣⊀ | ≣ } ¶ <br>22 - ⊞ - | <b>1. АаБб</b> АаБбВвІ<br>13аголов 106ычный | АаБбВвІ<br>ПБез инте | <b>Aal</b><br><sup>Загол</sup> |
| Буфер обмена 🗔       |               | Шрифт 🕞                                                                                                    | Абзац                                 | Fa                 |                                             |                      |                                |
|                      |               |                                                                                                    |                                       |                    |                                             |                      |                                |
|                      | 1.            | Выберите время года, г<br>горизонту:                                                                                                    | в которое Солнце н                    | находится          | ближе всего к                               |                      |                                |
|                      | 0             | лето                                                                                                    |                                       |                    |                                             |                      |                                |
|                      | 0             | осень                                                                                                    |                                       |                    |                                             |                      |                                |
|                      | ٥             | зима                                                                                                    |                                       |                    |                                             |                      |                                |
|                      | 0             | весна                                                                                                    |                                       |                    |                                             |                      |                                |
|                      | ٥             | ТИПИЧНЫМ ПРОЯВЛЕНИЕМ<br>ПРИ ИССЛЕДОВАНИИ МСКТ                                                                                                    | ВИРУСНОЙ ПНЕВМОН<br>ГЯВЛЯЕТСЯ         | НИИ (В ТОМ         | ЧИСЛЕ COVID-19)                             |                      |                                |
|                      | ٥             | Уплотнение легочной ткан<br>двусторонние                                                                                                    | и по типу «матового (                 | стекла», пре       | имущественно                                |                      |                                |
|                      | ٥             | Уплотнение, легочной ткан<br>односторонние                                                                                                    | и. ПО ТИПУ. «МАТОВОГО (               | стекла», пре       | имущественно                                |                      |                                |
|                      | 0             | Изменение легочной ткани                                                                                                    | по типу очагово-сли                   | вной пневмо        | онии                                        |                      |                                |
|                      | 0             | Изменение легочной ткани                                                                                                    | по типу деструктивн                   | ой пневмони        | и                                           |                      |                                |
|                      | 0             |                                                                                                    |                                       |                    |                                             |                      |                                |

10. Выделяйте заголовки вопросов, они должны стать похожими на первый вопрос:

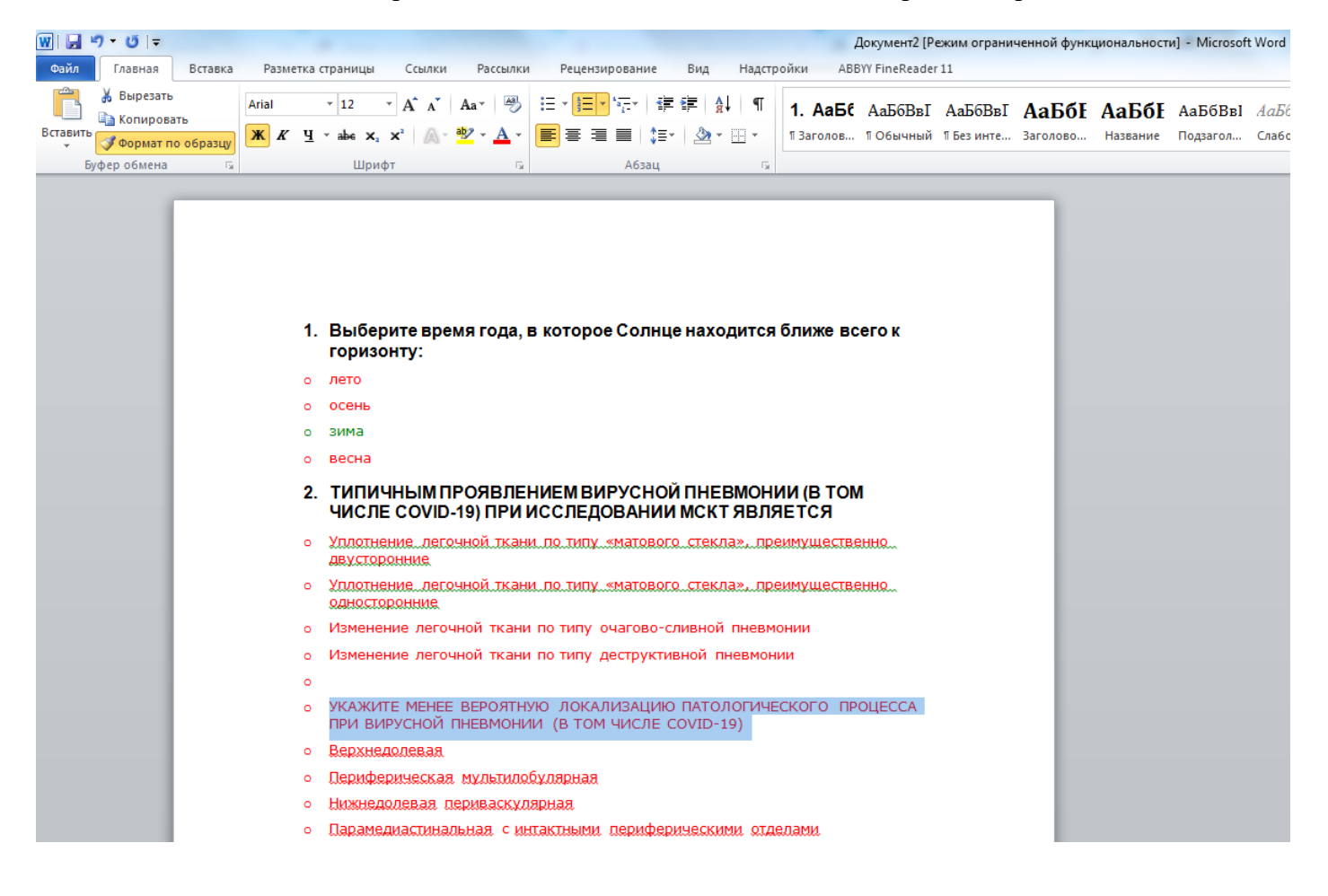

11. После того как вы отформатировали все заголовки ваших вопросов, выделите вариант «зима» в первом вопросе и дважды нажмите на кнопку «Формат по образцу»:

| 👿 🔛 🤊 • O 🖃  |                             |                                                         |                                            |                          | 4                          | Документ2 [Р         | ежим ограни            | ченной функ              | циональност              | и] - Microsof       | t Word               |
|--------------|-----------------------------|---------------------------------------------------------|--------------------------------------------|--------------------------|----------------------------|----------------------|------------------------|--------------------------|--------------------------|---------------------|----------------------|
| Файл Главная | Вставка Разметка            | страницы Ссылки Расс                                    | ылки Рецензирование                        | Вид Надстр               | ройки АВЕ                  | 3YY FineReader       | 11                     |                          |                          |                     |                      |
| Встави в     | Verdana<br>образцу К. К. Ц. | • 10 • A A A Aa•<br>• abe x₂ x² A • 2                   | ≝ ≡ ≡ ≡   ‡=/<br>⊈ -   ≡ = =   ‡=/         | ╴╪╴│Ѧ҈↓│¶                | <b>1. АаБс</b><br>¶Заголов | АаБбВвІ<br>1 Обычный | АаБбВвІ<br>11 Без инте | <b>АаБбЕ</b><br>Заголово | <b>АаБбЕ</b><br>Название | АаБбВвІ<br>Подзагол | <i>АаБб</i><br>Слабо |
| Буфер обмена |                             | Шрифт                                                   | Га Абзац                                   | Fa                       | -                          |                      |                        |                          |                          |                     |                      |
|              |                             |                                                         |                                            |                          |                            |                      |                        | -                        |                          |                     |                      |
|              |                             |                                                         |                                            |                          |                            |                      |                        |                          |                          |                     |                      |
|              |                             |                                                         |                                            |                          |                            |                      |                        |                          |                          |                     |                      |
|              |                             |                                                         |                                            |                          |                            |                      |                        |                          |                          |                     |                      |
|              |                             | <b>D</b> (                                              | •                                          |                          | -                          |                      |                        |                          |                          |                     |                      |
|              | 1.                          | . вырерите время го,<br>горизонту:                      | ца, в которое Солнц                        | енаходится               | олиже вс                   | егок                 |                        |                          |                          |                     |                      |
|              | ٥                           | лето                                                    |                                            |                          |                            |                      |                        |                          |                          |                     |                      |
|              | 0                           | осень                                                   |                                            |                          |                            |                      |                        |                          |                          |                     |                      |
|              | ٥                           | зима                                                    |                                            |                          |                            |                      |                        |                          |                          |                     |                      |
|              | 0                           | весна                                                   |                                            |                          |                            |                      |                        |                          |                          |                     |                      |
|              | 2.                          | . ТИПИЧНЫМ ПРОЯВ<br>ЧИСЛЕ COVID-19) П                   | ЛЕНИЕМ ВИРУСНО<br>РИ ИССЛЕДОВАНИИ          | Й ПНЕВМОН<br>1 МСКТ ЯВЛЯ | ИИ (В ТОМ<br>ЯЕТСЯ         | 1                    |                        |                          |                          |                     |                      |
|              | ٥                           | Уплотнение, легочной л<br>двусторонние                  | кани. По типу. «матовог                    | о стекла», пр            | еимуществе                 | анно                 |                        |                          |                          |                     |                      |
|              | ٥                           | Уплотнение, легочной т<br>односторонние                 | кани. По типу. «матовог                    | о стекла», пр            | еимуществе                 | HHQ                  |                        |                          |                          |                     |                      |
|              | 0                           | Изменение легочной т                                    | ани по типу очагово-с                      | ливной пневм             | онии                       |                      |                        |                          |                          |                     |                      |
|              | ٥                           | Изменение легочной т                                    | ани по типу деструкти                      | вной пневмон             | ии                         |                      |                        |                          |                          |                     |                      |
|              | 0                           |                                                         |                                            |                          |                            |                      |                        |                          |                          |                     |                      |
|              | 3.                          | . УКАЖИТЕ МЕНЕЕ В<br>ПАТОЛОГИЧЕСКОГ<br>ТОМ ЧИСЛЕ COVID- | ЕРОЯТНУЮ ЛОКАЛИ<br>О ПРОЦЕССА ПРИ В<br>19) | 1ЗАЦИЮ<br>ИРУСНОЙ П      | НЕВМОНІ                    | 1И (В                |                        |                          |                          |                     |                      |
|              | ٥                           | Верхнедолевая                                           |                                            |                          |                            |                      |                        |                          |                          |                     |                      |

12. Выделяйте верные варианты ответов в вопросах (если вы выполнили пункт 3 данной инструкции, то верные варианты у вас расположены первыми):

| w la "   | ? • ປັ   =                              |                 |                  |                                            |                                |                               |                      |                            |                   |              | 1                          | Цокумент2 [P         | ежим ограни          | ченной функ        | циональност       | и] - Microsof       | ft Word            |
|----------|-----------------------------------------|-----------------|------------------|--------------------------------------------|--------------------------------|-------------------------------|----------------------|----------------------------|-------------------|--------------|----------------------------|----------------------|----------------------|--------------------|-------------------|---------------------|--------------------|
| Файл     | Главная                                 | Вставка         | Разметк          | а страницы                                 | ссылки                         | Рассыл                        | ки Рецен:            | ирование                   | Вид               | Надстр       | оойки АВВ                  | YY FineReade         | r 11                 |                    |                   |                     |                    |
| Вставить | 👗 Вырезать<br>🗎 Копирова<br>🏈 Формат пе | ть<br>о образцу | Verdana<br>Ж.К.Ч | - 10<br><u>I</u> - abe ×                   | $\stackrel{*}{} A^* A^*$       | Aa • 🎒                        | · ■ ■ ■              | * *a;=*   €≢<br>■ ■   \$≡* | ≇  A↓<br>  2> * E | ¶<br>⊡ -     | <b>1. АаБс</b><br>¶Заголов | АаБбВвІ<br>¶ Обычный | АаБбВвІ<br>¶Без инте | АаБбІ<br>Заголово… | АаБбІ<br>Название | АаБбВвІ<br>Подзагол | <i>АаБ</i><br>Слаб |
| Бу       | фер обмена                              | 5               |                  | Шр                                         | ифт                            |                               | G.                   | Абзац                      |                   | Fa           |                            |                      |                      |                    |                   |                     |                    |
|          |                                         |                 |                  | 1. Выбе<br>гориз<br>лето<br>о сень<br>зима | эрите вре<br>зонту:            | мя года                       | , в которо           | ре Солнце                  | енаход            | ится         | ближе вс                   | его к                |                      |                    |                   |                     |                    |
|          |                                         |                 | c                | весна                                      |                                |                               |                      |                            |                   |              |                            |                      |                      | - 84               |                   |                     |                    |
|          |                                         |                 | :                | 2. ТИПИ<br>ЧИСЈ                            | 1ЧНЫМП<br>TE COVID             | РОЯВЛІ<br>-19) ПРИ            | ЕНИЕМ ВІ<br>1 ИССЛЕД | ИРУСНОЙ<br>ОВАНИИ          | ПНЕВ<br>МСКТ 5    | моні<br>явля | ИИ (В ТОМ<br>ЛЕТСЯ         | 1                    |                      |                    |                   |                     |                    |
|          |                                         |                 | c                | УПЛОТІ<br>ДВУСТО                           | нение лего<br>оронние          | чной тка                      | ни по типу           | «матового                  | стекла            | »npe         | еимущество                 | HHQ                  |                      |                    |                   |                     |                    |
|          |                                         |                 | c                | Уплотн<br>однос                            | нение лего<br>горонние         | чной тка                      | ни по типу           | «матового                  | стекла            | », пре       | еимуществе                 | HHQ                  |                      |                    |                   |                     |                    |
|          |                                         |                 | c                | Измен                                      | ение легоч                     | ной ткан                      | ни по типу           | очагово-сл                 | ивной г           | невм         | онии                       |                      |                      | - 84               |                   |                     |                    |
|          |                                         |                 | c                | Измен                                      | ение легоч                     | ной ткан                      | ни по типу           | деструктив                 | зной пне          | евмон        | ии                         |                      |                      |                    |                   |                     |                    |
|          |                                         |                 | c                | 5                                          |                                |                               |                      |                            |                   |              |                            |                      |                      |                    |                   |                     |                    |
|          |                                         |                 | ;                | 3. УКАЖ<br>ПАТС<br>ТОМ                     | КИТЕ МЕН<br>ОЛОГИЧЕ<br>ЧИСЛЕ С | IEE BEF<br>CKOFO I<br>OVID-19 | РОЯТНУЮ<br>ПРОЦЕСС   | ЛОКАЛИ<br>А ПРИ ВІ         | ЗАЦИК<br>ИРУСН    | о<br>ОЙ П    | НЕВМОНІ                    | 1И (В                |                      |                    |                   |                     |                    |
|          |                                         |                 | 0                | Верхн                                      | едолевая                       |                               |                      |                            |                   |              |                            |                      |                      | - 84               |                   |                     |                    |
|          |                                         |                 | c                | Периф                                      | рерическая                     | и мультил                     | юбулярная            |                            |                   |              |                            |                      |                      |                    |                   |                     |                    |
|          |                                         |                 | c                | Нижне                                      | долевая п                      | ериваску                      | илярная              |                            |                   |              |                            |                      |                      |                    |                   |                     |                    |
|          |                                         |                 |                  |                                            |                                |                               |                      |                            |                   |              |                            |                      |                      |                    |                   |                     |                    |

13. Если вы верно выполнили вышеизложенные действия, то заголовки вопросов стали черного цвета и слева автоматически появился порядковый номер вопроса, верные варианты ответа стали зелеными, остальные варианты ответа остались красными:

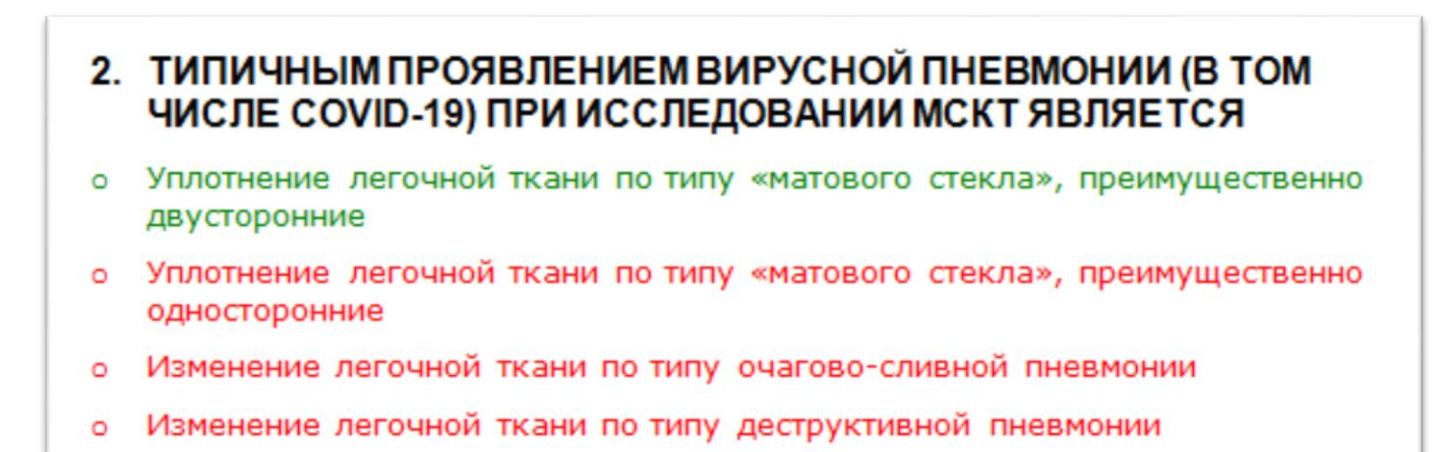

14. Удалите вопрос про времена года и нажмите кнопку сохранить:

| w 🖵 🤊 - छ 🖃  | -          | -       | _                                       | _                             | _                                |                              | _                 | -              | -            |                    | ДокументЗ [Р  | ежим ограни | ченной функ | циональност | и] - Microsof | t Word |
|--------------|------------|---------|-----------------------------------------|-------------------------------|----------------------------------|------------------------------|-------------------|----------------|--------------|--------------------|---------------|-------------|-------------|-------------|---------------|--------|
| Файл Главная | Вставка    | Размет  | ка страницы                             | Ссылки                        | Рассылки                         | Рецензиро                    | вание             | Вид            | Надстр       | оойки АВВ          | BYY FineReade | r 11        |             |             |               |        |
| Вырезать     | ать        | Verdana | - 10                                    | · A A                         | Aa• 🎒                            | <u>;</u> + <u></u> ± = + ± = |                   |                | ¶            | 1. АаБб            | АаБбВвІ       | АаБбВвІ     | АаБбЕ       | АаБбЕ       | АаБбВвІ       | АаБ    |
| Вставить     | 10 образцу | ж К     | <u>Ч</u> таbе x <sub>2</sub>            | <b>x</b> ² 🔊                  | 🕸 - <u>A</u> - [                 | <b>F</b> = =                 | ■   ‡≡-           |                | •            | ¶ Заголов          | 1 Обычный     | 1 Без инте  | Заголово    | Название    | Подзагол      | Слаб   |
| Буфер обмена | Fa         |         | Шри                                     | фт                            | Gi.                              |                              | Абзац             |                | Gi.          |                    |               |             |             |             |               |        |
| <b>\</b>     | _          | -       |                                         |                               |                                  |                              | _                 | -              |              |                    |               |             |             |             |               |        |
|              |            |         |                                         |                               |                                  |                              |                   |                |              |                    |               |             |             |             |               |        |
|              |            |         |                                         |                               |                                  |                              |                   |                |              |                    |               |             |             |             |               |        |
|              |            |         | 1. ТИПИ<br>ЧИСЛ                         | ЧНЫМПІ<br>E COVID-            | РОЯВЛЕН<br>19) ПРИ И             | ИЕМ ВИР:<br>ССЛЕДОВ          | УСНОЙ<br>ВАНИИ    | ПНЕВ<br>МСКТ   | моні<br>явля | ИИ (В ТОМ<br>ПЕТСЯ | Λ             |             |             |             |               |        |
|              |            |         | <ul> <li>Уплотно<br/>двустор</li> </ul> | ение лего<br>ронние           | чной ткани                       | по типу «м                   | атового           | стекла         | а», пре      | еимуществе         | енно          |             |             |             |               |        |
|              |            |         | <ul> <li>Уплотне<br/>односте</li> </ul> | ение лего<br>оронние          | чной ткани                       | по типу «м                   | атового           | стекла         | а», пре      | еимуществе         | енно          |             |             |             |               |        |
|              |            |         | о Измене                                | ние легоч                     | ной ткани г                      | по типу оча                  | агово-сл          | ивной          | пневм        | онии               |               |             |             |             |               |        |
|              |            |         | о Измене                                | ение легоч                    | ной ткани г                      | по типу дес                  | структив          | ной пн         | евмон        | ии                 |               |             |             |             |               |        |
|              |            |         | 0                                       |                               |                                  |                              |                   |                |              |                    |               |             |             |             |               |        |
|              |            |         | 2. УКАЖІ<br>ПАТО.<br>ТОМ Ч              | ИТЕ МЕН<br>ЛОГИЧЕО<br>ИСЛЕ СО | EE BEPOS<br>CKOFO ПР<br>OVID-19) | ЯТНУЮ ЛО<br>ОЦЕССАІ          | ОКАЛИ:<br>ПРИ ВИ  | ЗАЦИН<br>1РУСН | 0<br>ЮЙ ПІ   | HEBMOHI            | ИИ (В         |             |             |             |               |        |
|              |            |         | • Верхне                                | долевая                       |                                  |                              |                   |                |              |                    |               |             |             |             |               |        |
|              |            |         | • Перифя                                | ерическая                     | мультилобу                       | улярная                      |                   |                |              |                    |               |             |             |             |               |        |
|              |            |         | • Нижнед                                | юлевая п                      | ериваскуля                       | рная                         |                   |                |              |                    |               |             |             |             |               |        |
|              |            |         | • Параме                                | диастинал                     | ьная синт                        | актными пе                   | ерифери           | ческим         | и отде       | елами              |               |             |             |             |               |        |
|              |            |         | 0                                       |                               |                                  |                              |                   |                |              |                    |               |             |             |             |               |        |
|              |            |         | 3. ПРИ Р<br>ИНФЕ                        | ЕНТГЕН<br>КЦИИ, ВІ            | ОГРАФИИ<br>ЫЗВАННС               | І ГРУДНОЙ<br>ОЙ СОVID-       | Й КЛЕТІ<br>19 ЧАШ | КИУБ<br>ЦЕ ВЫ  | ОЛЬН<br>ЯВЛЯ | ІЫХ ПРИ<br>ІЮТ     |               |             |             |             |               |        |
|              |            |         | • Двусто                                | ронние сл                     | ивные инфі                       | ильтративні                  | ые зате           | мнения         | l            |                    |               |             |             |             |               |        |
|              |            |         | о Формир                                | ование к                      | аверн                            |                              |                   |                |              |                    |               |             |             |             |               |        |
|              |            |         |                                         | роннее аб                     | сцедирован                       | иe                           |                   |                |              |                    |               |             |             |             |               |        |
|              |            |         | о <mark>Однос</mark> т                  | оронние и                     | инфильтрати                      | ивные изме                   | енения            |                |              |                    |               |             |             |             |               |        |
|              |            |         |                                         |                               |                                  |                              |                   |                |              |                    |               |             |             |             |               |        |

15. В открывшемся окне выберите папку, в которую вы хотите сохранить файл, задайте ему имя и нажмите кнопку «Сохранить»:

| 👿 Сохранение докум                                                                | ента                                                             |                            |                                                         |                  |                   |                   |               | x |
|-----------------------------------------------------------------------------------|------------------------------------------------------------------|----------------------------|---------------------------------------------------------|------------------|-------------------|-------------------|---------------|---|
| ОО- 🖬 н Би                                                                        | блиотеки 🕨 Доку                                                  | /менты 🕨                   |                                                         |                  | <b>▼</b> 4        | 🛉 Поиск: До       | кументы       | ٩ |
| упорядочить 🔻                                                                     | Новая папка                                                      |                            |                                                         |                  |                   |                   | ·== ▼         | 0 |
| Microsoft Word 🍶 Шаблоны                                                          | Библ<br>включа                                                   | иотека "До<br>ает: 2 места | окументы"                                               |                  |                   | Упоря             | дочить: Папка | • |
| · · · · · ·                                                                       | Имя                                                              |                            | ^                                                       | Дата изменения   | Тип               | Размер            |               | - |
| Загрузки                                                                          | 🐌 Con                                                            | el                         |                                                         | 16.01.2019 14:22 | Папка с файлами   |                   |               |   |
| 🖳 Недавние мес                                                                    | ста 🔒 iSpr                                                       | ring Suite 7               |                                                         | 21.04.2015 17:23 | Папка с файлами   |                   |               |   |
| 📃 Рабочий стол                                                                    | ı 👻 🎴 Visu                                                       | ual Studio 2008            |                                                         | 18.05.2015 17:28 | Папка с файлами   |                   |               | - |
| <u>И</u> мя файла:                                                                | COVID-19(тесты                                                   | Тема 1)                    |                                                         |                  |                   |                   |               | - |
| <u>Т</u> ип файла:                                                                | Документ Word                                                    |                            |                                                         |                  |                   |                   |               | - |
| Авторы:<br>Ключевые слова:<br>Название:<br>Тема:<br>Руководитель:<br>Организация: | Добавьте ключевс<br>1<br>Укажите тему<br>Укажите руководи<br>HUT | К<br>ре сл Комм<br>теля    | атегории: Добавьте категор<br>лентарии: Добавьте коммен | ию<br>ітарии     |                   |                   |               |   |
| 6<br>61                                                                           | Поддерживать<br>совместимость с<br>предыдущими<br>версиями Word  |                            | 🥅 Сохранять эскизы                                      |                  |                   |                   |               |   |
| 🕥 Скрыть папки                                                                    |                                                                  |                            |                                                         |                  | С <u>е</u> рвис ▼ | <u>С</u> охранить | Отмен         | a |

16. Затем откроется еще одно окно, нажмите кнопку «ОК»:

| 1080 | сливной пневмоний                                                                                                    |                                        |                    |              |
|------|----------------------------------------------------------------------------------------------------|----------------------------------------|--------------------|--------------|
| трук | гивной пневмонии                                                                                                    |                                        |                    |              |
| ſ    | Microsoft Word                                                                                                    |                                        |                    | ? <b>×</b>   |
| КАЈ  | Вы собираетесь сохранить документ в одном из новых форматов фай<br>но может привести к изменениям в макете документа. | ілов. Это действие позволит использова | ть все новые возмо | жности Word, |
|      | Для продолжения нажмите кнопку "ОК". Чтобы сохранить макет док<br>совместимость с предыдущими версиями Word".         | умента, нажмите кнопку "Отмена" и уста | ановите флажок "По | оддерживать  |
|      | 🔲 Больше не задавать этот вопрос                                                                                      |                                        |                    |              |
|      | Справка                                                                                                    |                                        | ОК                 | Отмена       |
|      |                                                                                                    |                                        |                    |              |
| риф  | ерическими отделами                                                                                                   |                                        |                    |              |

17. Перейдите во вкладку «Надстройки», выберите пункт «Вопросы», затем «Экспортировать»:

| W   |                 |            |              |                    |                    |                       |                           |                  |                        |                     |
|-----|-----------------|------------|--------------|--------------------|--------------------|-----------------------|---------------------------|------------------|------------------------|---------------------|
| Φa  | йл Главная      | Вставка    | Разметка с   | траницы            | Ссылки             | Рассылки              | Рецензирование            | Вид              | Надстройки             | ABBYY FineReader 11 |
| Воп | осы 🔹 📴 Верный  | і/Неверный | ответ 🚮 Ука  | зать вес 🗙         | Убрать вес         | С Коммента            | рий                       |                  |                        |                     |
|     | Верно/Неверно   | +          |              |                    |                    |                       |                           |                  |                        |                     |
| ø   | На сопоставлени | e          |              |                    |                    |                       |                           |                  |                        |                     |
|     | Числовой        |            | ваемые панел | и инструме         | нтов               |                       |                           |                  |                        |                     |
| I   | Короткий ответ  |            |              |                    |                    |                       |                           |                  |                        |                     |
| 品   | Множественный   | выбор      |              |                    |                    |                       |                           |                  |                        |                     |
| 0   | С пропущенным   | словом     |              |                    |                    |                       |                           |                  |                        |                     |
|     | Пропуск         |            |              |                    |                    |                       |                           |                  |                        |                     |
| 1   | Экспортировать  |            |              |                    |                    |                       |                           |                  |                        |                     |
|     |                 |            | 1.           | ТИПИЧ<br>ЧИСЛЕ     | IHЫM ПF<br>COVID-1 | ОЯВЛЕНІ<br>19) ПРИ ИС | ИЕМ ВИРУСНО<br>ССЛЕДОВАНИ | ОЙ ПНЕ<br>И МСК1 | ВМОНИИ (В<br>ГЯВЛЯЕТС: | том<br>я            |
|     |                 |            | ٥            | Уплотне<br>двустор | ние легоч<br>онние | ной ткани             | по типу «матово           | го стекл         | а», преимущ            | ественно            |
|     |                 |            | 0            | Уплотне            | ние легоч          | ной ткани             | по типу «матово           | го стекл         | а», преимущ            | ественно            |

18. Затем все вопросы будут автоматически отформатированы и появится окно сохранения. Выберите папку, в которую вы хотите сохранить файл, задайте ему имя, и нажмите кнопку «Сохранить»:

| <u>₩</u>   <u></u> <u></u> <u></u> <u></u> <u></u> <u></u> <u></u> <u></u> <u></u>                                                                                                    | Moodle_Questions_20200429 - Microsoft Word                                                                                                    |                                       |
|----------------------------------------------------------------------------------------------------|----------------------------------------------------------------------------------------------------|---------------------------------------|
| Файл Главная Вставка Разметка страницы Ссылки Рассылки Рецензирование Вид                                                                                                    | Надстройки ABBYY FineReader 11                                                                                                    |                                       |
| Вопросы - 🏏 Верный/Неверный ответ 🖗 Указать вес 🗙 УБрать еес 🖓 Комментарий<br>Настраиваемые панели инструментов                                                                                                    |                                                                                                    |                                       |
| / Start of quartice: Born Muor Buson                                                                                                    | Остранение документа                                                                                                    |                                       |
| ТИПИЧНЫМ ПРОЯВЛЕНИЕМ ВИРУСНОЙ ПНЕВМ                                                                                                    | Рабочии стол                                                                                                    | • ••• Поиск: Рабочии стол D           |
| СОVID-19) ПРИ ИССЛЕДОВАНИИ МСКТ ЯВЛЯЕТС                                                                                                    | Упорядочить 🔻 Новая папка                                                                                                    | · · · · · · · · · · · · · · · · · · · |
| =Уплотнение легочной ткани по типу «матового стекл<br>ляусторонние<br>-Уплотнение легочной ткани по типу «матового стекл<br>односторонние<br>-Изменение легочной ткани по типу очагово-сливной<br>-Изменение легочной ткани по типу деструктивной пи<br>} | <ul> <li>★ Избранное</li> <li>В Загрузки</li> <li>Недавние места</li> <li>Рабочий стол</li> <li>Злектропочта</li> </ul>                                                       |                                       |
| // Start of question: ВопрМножВыбор                                                                                                    | Имя файла: Moodle_Questions_20200429 (Тема 1)                                                                                                    | •                                     |
| УКАЖИТЕ МЕНЕЕ ВЕРОЯТНУЮ ЛОКАЛИЗАЦИЮ                                                                                                    | Тип файла: Обычный текст                                                                                                    | •                                     |
| ПРОЦЕССА ПРИ ВИРУСНОИ ПНЕВМОНИИ (В ТОХ<br>— Верхиедолевая<br>— Периферическая мультилобулярная<br>— Ниянедолевая периваскулярная<br>— Парамедиастинальная с интактными периферических<br>)                                                                | Авторы: Категории: Добавьте ключевое сл<br>Ключевые слова: Добавьте ключевое сл<br>Название 1<br>Тема: Укажите тему<br>Руководитель: Укажите руководителя<br>Организация: НUT |                                       |
| // Start of question: Вопр.Множ.Выбор<br>ПРИ РЕНТГЕНОГРАФИИ ГРУДНОЙ КЛЕТКИ У БО.<br>ВЫЗВАННОЙ СОУПО-19 ЧАЩЕ ВЫЯВЛЯЮТ (<br>= Двусторонные сливные инфильтративные затемнени<br>- Формпрование кавери<br>- Лаустороннея сспенирование.                      | 🛞 Скрыть папки                                                                                                    | Сервис 👻 Сохранить Отмена             |

19. Закройте файл с вопросами, которые вы только что отформатировали и перейдите в папку, в которую сохранили файл из пункта 18, откройте его:

| Moodle_Questions_20200429(Тема 1) — Блокнот                                                                                                    |   |
|----------------------------------------------------------------------------------------------------|---|
| Файл Правка Формат Вид Справка                                                                                                    |   |
| // Start of question: ВопрМножВыбор<br>ТИПИЧНЫМ ПРОЯВЛЕНИЕМ ВИРУСНОЙ ПНЕВМОНИИ (В ТОМ ЧИСЛЕ COVID-19) ПРИ ИССЛЕДОВАНИИ МСКТ ЯВЛЯЕТСЯ {<br>=Уплотнение легочной ткани по типу "матового стекла", преимущественно двусторонние<br>~Уплотнение легочной ткани по типу "матового стекла", преимущественно односторонние<br>~Изменение легочной ткани по типу очагово-сливной пневмонии<br>~Изменение легочной ткани по типу деструктивной пневмонии<br>} | * |
| // Start of question: ВопрМножВыбор<br>укажите менее вероятную локализацию патологического процесса при вирусной пневмонии (в том числе соv)<br>=Верхнедолевая<br>~Периферическая мультилобулярная<br>~Нижнедолевая периваскулярная<br>~Парамедиастинальная с интактными периферическими отделами<br>}                                                                                                    | H |
| // Start of question: ВопрМножВыбор<br>ПРИ РЕНТГЕНОГРАФИИ ГРУДНОЙ КЛЕТКИ У БОЛЬНЫХ ПРИ ИНФЕКЦИИ, ВЫЗВАННОЙ COVID-19 ЧАЩЕ ВЫЯВЛЯЮТ {<br>=Двусторонние сливные инфильтративные затемнения<br>~Формирование каверн<br>~Двустороннее абсцедирование<br>~Односторонние инфильтративные изменения<br>}                                                                                                    | - |
| ۲. III ا                                                                                                    | н |

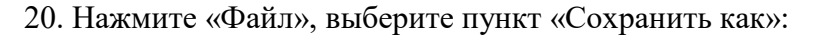

| Mo   | odle_Questions_202004        | 29(Тема 1) — Бло | кнот                                                                                                 |
|------|------------------------------|------------------|----------------------------------------------------------------------------------------------------|
| Файл | ] Правка Формат В            | Зид Справка      |                                                                                                    |
|      | создать                      | CTRL+N           | ion .                                                                                                |
| (    | Открыть                      | CTRL+O           | ВМОНИИ (В ТОМ ЧИСЛЕ COVID-19) ПРИ ИССЛЕДОВАНИИ МСКТ ЯВЛЯЕТСЯ {                                       |
|      | Сохранить                    | CTRL+S           | у матового стекла, преимущественно двусторонние<br>у матового стекла", преимущественно односторонние |
| (    | Сохранить как                |                  | очагово-сливной пневмонии<br>деструктивной пневмонии                                                 |
| 1    | Параметры страницы<br>Печать | CTRL+P           | ор<br>ИЮ ПАТОЛОГИЧЕСКОГО ПРОЦЕССА ПРИ ВИРУСНОЙ ПНЕВМОНИИ (В ТОМ ЧИСЛЕ СОV)                           |

21. В открывшемся окне измените кодировку на «UTF-8»:

| Сохранить как                                                   |                            |           |                                            | •                      | <b>4</b> ∳ Поиск: Рабо | учий стол Р             |
|-----------------------------------------------------------------|----------------------------|-----------|--------------------------------------------|------------------------|------------------------|-------------------------|
| Упорядочить 🔻 Новая п                                           | апка                       |           |                                            |                        |                        | su v 🔞                  |
| 🔆 Избранное<br>🙀 Загрузки<br>🔛 Недавние места<br>💻 Рабочий стол | Библиотеки                 | Компьютер | Сеть                                       |                        | Проверка               | Moodle Ouestio          |
| 🥽 Библиотеки<br>📑 Видео<br>📄 Документы                          |                            |           |                                            |                        | , postru               | ns_20200429(Тем<br>а 1) |
| Имя файла: Moodle (                                             | Оuestions 20200429(Тема 1) |           |                                            |                        |                        |                         |
| Тип файла: Текстовы                                             | е документы (*.txt)        |           |                                            |                        |                        |                         |
|                                                                 |                            |           |                                            |                        |                        |                         |
| 🛞 Скрыть папки                                                  |                            |           | Кодировка: UTF-8<br>ANSI<br>Юнико<br>UTF-8 | ₹<br>A<br>A Big Endian | Сохранить              | Отмена                  |

22. Нажмите кнопку «Сохранить», на экране появится окно, предупреждающее о замене файла, нажмите «Да»:

| Сохранить как                                                                       | X                                             |
|-------------------------------------------------------------------------------------|-----------------------------------------------|
| Долина стол                                                                         | ск: Рабочий стол 🔎                            |
| Упорядочить 🔻 Новая папка                                                           | •N - 🕡                                        |
| <ul> <li>№ Избранное</li> <li>Вагрузки</li> <li>Видео</li> <li>Документы</li> </ul> | рка Moodle_Questio<br>ns_20200429(Тем<br>а 1) |
| Имя файла: Moodle_Questions_20200429(Тема 1)                                        | •                                             |
| Тип файла: Текстовые документы (*.txt)                                              | •                                             |
|                                                                                     |                                               |
| 🔄 Скрыть папки Кодировка: UTF-8 🔻 Сохр                                              | ранить Отмена                                 |

23. Закройте сохранившийся файл.

24. На сайте дистанционного обучения КрасГМУ откройте курс, в который вам необходимо загрузить вопросы.

25. В разделе «Настройки» перейдите в «Банк вопросов»:

| НАВИГАЦИЯ                                                                                                |
|----------------------------------------------------------------------------------------------------|
| ✓ В начало                                                                                               |
| 🚳 Личный кабинет                                                                                         |
| > Мои курсы                                                                                              |
| > Курсы                                                                                                  |
| Мои заявки на курсы                                                                                      |
| дпо                                                                                                    |
|                                                                                                    |
| НАСТРОЙКИ                                                                                                |
| <ul> <li>Управление курсом</li> </ul>                                                                    |
| Редактировать                                                                                            |
| настройки                                                                                                |
| 🖋 Режим редактирования                                                                                   |
| > Пользователи                                                                                           |
|                                                                                                    |
| <b>Т</b> Фильтры                                                                                         |
| <ul><li>▼ Фильтры</li><li>&gt; Отчеты</li></ul>                                                          |
| ▼ Фильтры<br>> Отчеты<br>✿ Настройка журнала                                                             |
| ▼ Фильтры > Отчеты ✿ Настройка журнала оценок                                                            |
| <ul> <li>Фильтры</li> <li>Отчеты</li> <li>Настройка журнала<br/>оценок</li> <li>Банк вопросов</li> </ul> |

26. Откройте вкладку «Категории»:

| навигация                                                               | Вопросы Категории Импорт Экспорт |          |       |       |  |  |
|-------------------------------------------------------------------------|----------------------------------|----------|-------|-------|--|--|
| <ul> <li>В начало</li> <li>Личный кабинет</li> <li>Мои курсы</li> </ul> | Редакт                           | гировать | катег | орииø |  |  |

27. Найдите раздел «Добавить категорию». В качестве «Родительской категории» оставьте ту, которая установлена по умолчанию, добавьте название для новой категории и нажмите кнопку «Добавить категорию»:

| Родительская<br>категория | 0 | По умолчанию для COVID19: Лучевая диагностика |
|---------------------------|---|-----------------------------------------------|
| Название                  | 0 | Тема 1. Лучевые методы исследования           |
| Информация о<br>категории |   |                                               |
|                           |   | Путь: р                                       |
| ID number                 | 0 |                                               |

Название категории может соответствовать теме, порядковому номеру и пр. Категории создаются для быстрого добавления вопросов в тесты.

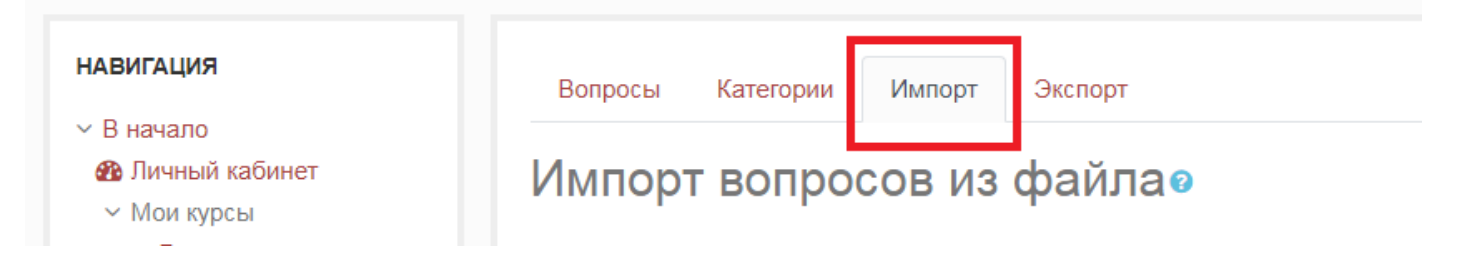

29. В качестве формата файла выберите «Формат GIFT», в разделе «Общее» выберите категорию, в которую необходимо добавить вопросы:

| Вопросы Катего             | рии  | Импорт Экспорт                                                                                                    |                |
|----------------------------|------|----------------------------------------------------------------------------------------------------|----------------|
| Импорт вог                 | ipoc | ов из файла๏                                                                                                    |                |
|                            |      |                                                                                                    | 🕶 Свернуть всё |
| 🝷 Формат фай               | йла  |                                                                                                    |                |
|                            | 0    | <ul> <li>«Вложенные ответы» (Cloze)</li> <li>Формат «Пропущенное слово»</li> <li>Формат Aiken</li> <li>Формат Blackboard</li> <li>Формат Examview</li> <li>Формат GIFT</li> <li>Формат Moodle XML</li> <li>Формат WebCT</li> <li>Рормат WebCT</li> </ul> |                |
| - Общее                    |      |                                                                                                    |                |
| Категория для<br>импорта   | 0    | Тема 1. Лучевые методы исследования                                                                                                    | \$             |
| Сопоставление<br>оценок    | 0    | Если оценки нет в списке, выводить сообщение об ошибке 🗢                                                                                                    |                |
| Остановиться при<br>ошибке | 0    | Да 🗢                                                                                                    |                |

30. В разделе «Импорт вопросов из файла» нажмите серую кнопку «Выберите файл...»:

| 14     |   |                                                             |
|--------|---|-------------------------------------------------------------|
| импорт | 0 | Выберите файл Паксимальный размер для новых файлов: 32Мбайт |
|        |   | Для загрузки файлов перетащите их сюда.                     |

31. В открывшемся окне также нажмите «Выберите файл»:

| Выбор файла                                                                                                    |                                                                                                    |  | × |
|----------------------------------------------------------------------------------------------------|----------------------------------------------------------------------------------------------------|--|---|
| <ul> <li>т Файлы на сервере</li> <li>т Недавно<br/>использованные файлы</li> <li>≧ Загрузить файл</li> <li>≧ Загрузка файлов по<br/>URL</li> <li>т Мои личные файлы</li> </ul> | Вложение:<br>Выберите файл Райл не выбран<br>Сохранить как<br>Автор:<br>Выберите лицензию<br>Все права защищены ¢<br>Загрузить этот файл |  |   |
|                                                                                                    |                                                                                                    |  |   |

32. В открывшемся окне найдите файл, в котором вы меняли кодировку (пункт 21-22 данной инструкции) и нажмите «Открыть»:

| С Открыть                                                       |                         |                     |           |                                                                                                    |                        |                 | x      |
|-----------------------------------------------------------------|-------------------------|---------------------|-----------|----------------------------------------------------------------------------------------------------|------------------------|-----------------|--------|
| 🖉 🖉 Рабочий стол                                                | 1 <b>)</b>              |                     |           |                                                                                                    | 🔻 🍫 Поиск: Р           | абочий стол     | ٩      |
| Упорядочить 🔻 Новая                                             | папка                   |                     |           |                                                                                                    |                        |                 | 0      |
| 🔆 Избранное<br>🚺 Загрузки<br>🕮 Недавние места<br>🌉 Рабочий стол | Библиотеки              |                     | Компьютер | Сеть                                                                                                    | ABBYY<br>FineReader 11 | iSpring Suite 7 | ^      |
| 詞 Библиотеки<br>🎦 Видео<br>📑 Документы                          | S                       |                     |           | e territoria.<br>Marine<br>Statistica de la constante<br>Marine<br>Marine<br>Mar |                        |                 | E      |
| 🔛 Изображения                                                   | Skype                   |                     | Проверка  | 1                                                                                                    |                        | Google Chrome   |        |
| ┛ Музыка<br>№ Компьютер<br>Ш Локальный диск (С                  | Mendle Questia          |                     |           |                                                                                                    |                        |                 |        |
| 👊 Сеть                                                          | ns_20200429(Тем<br>а 1) |                     |           |                                                                                                    |                        |                 | -      |
| Имя ф                                                           | айла: Moodle_Question   | ns_20200429(Тема 1) |           |                                                                                                    | - Все файл<br>Откры    | ть Отмена       | •<br>• |

33. После того как вы прикрепили файл нажмите кнопку «Загрузить этот файл»:

| <ul> <li>т Файлы на сервере</li> <li>т Недавно<br/>использованные файлы</li> <li>Загрузить файл</li> <li>Выберите файл Moodle_Quма 1).txt</li> <li>Выберите файл Moodle_Quма 1).txt</li> <li>Сохранить как</li> <li>Автор:</li> <li>Выберите лицензию</li> <li>Выберите лицензию</li> <li>Все права защищены</li> <li>Загрузить этот файл</li> </ul> | Выбор файла                                                                                                    |                                                                                                    |    | × |
|----------------------------------------------------------------------------------------------------|----------------------------------------------------------------------------------------------------|----------------------------------------------------------------------------------------------------|----|---|
|                                                                                                    | <ul> <li>Файлы на сервере</li> <li>Недавно<br/>использованные файлы</li> <li>Загрузить файл</li> <li>Загрузка файлов по<br/>URL</li> <li>Мои личные файлы</li> </ul> | Вложение:<br>Выберите файл Moodle_Quма 1).txt<br>Сохранить как<br>Автор:<br>Выберите лицензию<br>Все права защищены ¢<br>Загрузить этот файл | i≡ |   |

34. После того как файл загружен нажмите кнопку «Импорт»:

| Ŧ | <sup>и</sup> Импорт вопросов из файла |   |                    |                                               |  |  |  |  |  |
|---|---------------------------------------|---|--------------------|-----------------------------------------------|--|--|--|--|--|
|   | Импорт 🏮                              |   | Выберите файл      | Максимальный размер для новых файлов: 32Мбайт |  |  |  |  |  |
|   |                                       |   | Moodle_Questions_2 | 0200429(Тема 1).txt                           |  |  |  |  |  |
|   |                                       | Г | Импорт             |                                               |  |  |  |  |  |

35. Если вы правильно отформатировали вопросы, на экране появится печень импортированных вопросов и их количество, нажмите кнопку «Продолжить»:

| Вопросы                  | Категории                    | Импорт                     | Экспорт                                          |                     |
|--------------------------|------------------------------|----------------------------|--------------------------------------------------|---------------------|
| Получение                | е вопросов из и              | мпортируемо                | го файла                                         | ×                   |
| Импортир                 | овано вопросов               | з из файла - 3             |                                                  | ×                   |
| I. ТИПИЧНЫ<br>ИСКТ ЯВЛЯІ | ІМ ПРОЯВЛЕНІ<br>ЕТСЯ         | ИЕМ ВИРУСН                 | ЮЙ ПНЕВМОНИИ (В ТОМ ЧИСЛЕ COVID-15               | Э) ПРИ ИССЛЕДОВАНИИ |
| 2. УКАЖИТЕ<br>ПНЕВМОНИ   | МЕНЕЕ ВЕРОЯ<br>И (В ТОМ ЧИСЛ | ЯТНУЮ ЛОК/<br>IE COVID-19] | ЛИЗАЦИЮ ПАТОЛОГИЧЕСКОГО ПРОЦЕСС                  | СА ПРИ ВИРУСНОЙ     |
| ). ПРИ РЕНТ<br>ЗЫЯВЛЯЮТ  | ТЕНОГРАФИИ                   | ГРУДНОЙ КЈ                 | ЕТКИ У БОЛЬНЫХ ПРИ ИНФЕКЦИИ, ВЫЗВ.<br>Продолжить | АННОЙ COVID-19 ЧАЩЕ |

36. Откройте курс. Перейдите в режим редактирования:

| Контрольное                                   | тестирование                                          |                                       |
|-----------------------------------------------|-------------------------------------------------------|---------------------------------------|
| В начало + Курсы + Высшее о                   | Бразование • Кафедра инфекционных болезней и эпидемио | погии с ку • Контрольное тестирование |
|                                               |                                                       | Режим редактирования                  |
| навигация<br>~ В начало<br>В Пицискій кабичат | 📮 Объявления                                          |                                       |
|                                               | ДОБАВЛЕНИЕ ТЕСТА ПО Р                                 | РАЗДЕЛУ                               |

37. Нажмите кнопку «Добавить элемент или ресурс»:

| ⊕ Тема 1 | Редактировать 🔻 |
|----------|-----------------|
|          |                 |

38. Выберите элемент «Тест»:

| Добавить элемент или ресурс ×      |                     |                                     |                               |                          |                       |  |
|------------------------------------|---------------------|-------------------------------------|-------------------------------|--------------------------|-----------------------|--|
| Найти                              | Найти Q             |                                     |                               |                          |                       |  |
| Все Элемен                         | ты курса Ресу       | рсы                                 |                               |                          |                       |  |
| H5P                                | Presentation        | Анкета                              | <b>с</b><br>Анкета<br>КрасГМУ | Анкетный опрос           | База данных           |  |
| ÷ •                                |                     | rran €                              |                               | Aa <sup>l</sup>          |                       |  |
| Видеоконфере<br>нция<br>ф <b>0</b> | Вики<br>பிலில் பிலை | Внешний<br>инструмент<br>☆ <b>0</b> | Гиперссылка<br>🏫 🚯            | Глоссарий<br>🏠 🚯         | Задание<br>ф <b>О</b> |  |
| Книга                              | Лекция              | <b>С</b> братная<br>связь           | Опрос                         | Пакет IMS<br>содержимого | Пакет SCORM           |  |
| ☆ 0                                | ☆ <b>0</b>          | ☆ <b>0</b>                          | ☆ 0                           | ☆ 0                      | ☆ <b>0</b>            |  |
| Гапка<br>☆ <b>€</b>                | Пояснение ☆ 0       | 🙀<br>Простой<br>сертификат<br>🏠 🚯   | Рабочая<br>тетрадь<br>ф 🚯     | Семинар<br>☆ ●           | Страница<br>Страница  |  |
| <b>Г</b> ест<br>☆ <b>€</b>         | Файл<br>☆ <b>0</b>  | <b>Г</b><br>Форум<br>☆ <b>€</b>     | Ģ<br>uar<br>☆ ❹               |                          |                       |  |

39. В разделе «Общее» задайте название теста. В разделе «Синхронизация» включите ограничение по времени (например, 60 минут). В разделе «Оценка» установите необходимое количество попыток.

| 🛛 Добавить Тест                 | г в Тема 1º                                            |
|---------------------------------|--------------------------------------------------------|
|                                 | ▶ Развернуть всё                                       |
| • Общее                         |                                                        |
| Название 🏮                      | Лучевые методы исследования                            |
| Вступление                      |                                                        |
|                                 | Путь: р                                                |
|                                 | 🔲 Отображать описание / вступление на странице курса 😮 |
| - Синхронизация                 |                                                        |
| Начало <b>?</b><br>тестирования | 29 🗢 Аргіі 🗢 2020 🗢 16 🗢 🏥 🗆 Включить                  |
| Окончание<br>тестирования       | 29 🗢 Аргіі 🗢 2020 🗢 16 🗢 🏥 🗆 Включить                  |
| Ограничение 🕜 времени           | 60 мин. 🗢 🗷 Включить                                   |
| При истечении 🕜 времени         | Открытые попытки отправляются автоматически            |
| - Оценка                        |                                                        |
| Категория оценки 🕜              | Без категории 🗢                                        |
| Проходной балл 🕜                |                                                        |
| Количество попыток              | 2 \$                                                   |
| Метод оценивания 🛛 😮            | Высшая оценка 🗢                                        |

40. Нажмите кнопку «Сохранить и показать»:

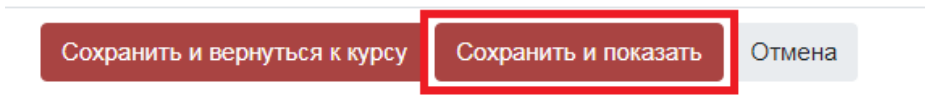

41. На экране появится информация о тесте (количество попыток, ограничение по времени и метод оценивания). Нажмите кнопку «Редактировать тест»:

| Лучевые методы                                      | исследования                            |   |  |  |
|-----------------------------------------------------|-----------------------------------------|---|--|--|
| Разрешено попыток: 2                                |                                         |   |  |  |
|                                                     | Ограничение по времени: 1 ч.            |   |  |  |
|                                                     | Метод оценивания: Высшая оценка         |   |  |  |
|                                                     |                                         |   |  |  |
|                                                     | Пока не добавлено ни одного вопроса     | × |  |  |
|                                                     | Редактировать тест<br>Вернуться к курсу |   |  |  |
| <ul> <li>Лучевые методы<br/>исследования</li> </ul> | Перейти на \$                           |   |  |  |

| Редактир<br>•    | оование теста: Луч           | евые методы ис      | следо                        | вания                |
|------------------|------------------------------|---------------------|------------------------------|----------------------|
| Вопросы: 0   Этс | от тест открыт               | Максимальная оценка | 5,00                         | Сохранить            |
| Распределить     | Выберите несколько элементов |                     | Итого                        | вый балл: 0,00       |
| di s             |                              |                     | Переме                       | Шать 📀<br>Добавить 👻 |
|                  |                              | -                   | новый вог                    | прос                 |
|                  |                              |                     | ► из банка в                 | зопросов             |
|                  |                              | -                   | <ul> <li>случайны</li> </ul> | й вопрос             |

43. Выберите категорию, из которой необходимо добавить вопросы и установите галочки на нужных вопросах, нажмите кнопку «Добавить выбранные вопросы в тест»:

| Добавить в конец вопрос из банка                                                        | × |
|-----------------------------------------------------------------------------------------|---|
| Выберите категорию:                                                                     |   |
| Тема 1. Лучевые методы исследования (3)                                                 |   |
| Параметры поиска <del>▼</del><br>☑Также отображать вопросы, находящиеся в подкатегориях |   |
| Пакже отображать старые вопросы                                                         |   |
| ✓ Тип Вопрос                                                                            |   |
| 🕂 🗹 🚊 ПРИ РЕНТГЕНОГРАФИИ ГРУДНОЙ КЛЕТКИ У БОЛЬНЫХ ПРИ ИНФЕКЦИИ, ВЫЗВАННОЙ СО            | Ð |
| 🛨 🗹 😑 ТИПИЧНЫМ ПРОЯВЛЕНИЕМ ВИРУСНОЙ ПНЕВМОНИИ (В ТОМ ЧИСЛЕ COVID-19) ПРИ ТИ             | Q |
| 🕂 🗷 😑 УКАЖИТЕ МЕНЕЕ ВЕРОЯТНУЮ ЛОКАЛИЗАЦИЮ ПАТОЛОГИЧЕСКОГО ПРОЦЕССА ПРИ ВИГ              | Ð |
| Добавить выбранные вопросы в тест                                                       |   |

44. После того как вы добавили вопросы в тест установите галочку возле слова «Перемешать» (при необходимости):

| Редакти<br>ø                | рование теста: Луч           | чевые методы ис     | сследо     | вания                |
|-----------------------------|------------------------------|---------------------|------------|----------------------|
| Вопросы: 3   Э <sup>.</sup> | гот тест открыт              | Максимальная оценка | 5,00       | Сохранить            |
| Распределить                | Выберите несколько элементов |                     | Итого      | вый балл: 3,00       |
| Страница                    | 1                            | ×                   | Переме     | Шать 😨<br>Добавить 🔻 |
| <b>+</b> 1                  |                              | /ДНОЙ КЛЕТКИ У      | C 🛍        | 1,00 🖋               |
| <b>∓</b><br><b>↓</b> 2      |                              | І ВИРУСНОЙ ПН       | Q 🛍        | 1,00 🖋               |
| <b>+ →</b> 3                | := • УКАЖИТЕ МЕНЕЕ ВЕРОЯТН   | УЮ ЛОКАЛИЗАЦ        | <b>Q</b> 🛍 | 1,00 🖋               |
|                             |                              |                     |            | Добавить 🔻           |

## ДОБАВЛЕНИЕ ИТОГОВОГО КОНТРОЛЬНОГО ТЕСТА

45. Перейдите в режим редактирования:

| Контрольное                                                       | тестирование                                      |                                           |
|-------------------------------------------------------------------|---------------------------------------------------|-------------------------------------------|
| В начало + Курсы + Высшее о                                       | бразование 🕖 Кафедра инфекционных болезней и эпид | емиологии с ку • Контрольное тестирование |
|                                                                   |                                                   | Режим редактирования                      |
| навигация<br><ul> <li>В начало</li> <li>Пилини узбинат</li> </ul> | 📮 Объявления                                      |                                           |

46. Нажмите кнопку «Добавить элемент или ресурс»:

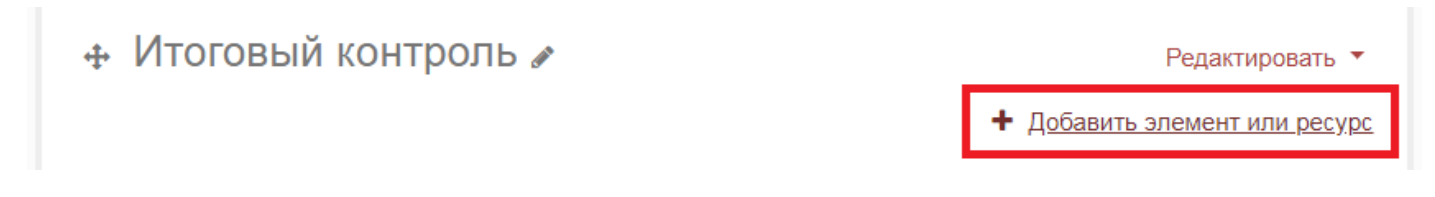

## 47. Выберите элемент «Тест»:

| обавить элем                | ент или ресуро                        | 0                                  |                                              |                                              |                                   |
|-----------------------------|---------------------------------------|------------------------------------|----------------------------------------------|----------------------------------------------|-----------------------------------|
| Найти                       |                                       |                                    |                                              |                                              | Q                                 |
| Все Элемен                  | ты курса Ресу                         | рсы                                |                                              |                                              |                                   |
| <b>H5</b> ₽<br>☆ <b>0</b>   | Presentation<br>☆ €                   | инкета<br>днкета<br>драгования     | Канкета КрасГМУ ☆ ●                          | Анкетный<br>опрос<br>Ф 🚯                     | База данных<br>☆ 🚯                |
| Видеоконфере<br>нция<br>☆ ➊ | <b>Бики</b><br>с≻ <b>€</b>            | казаний инструмент станий струмент | <ul> <li>Гиперссылка</li> <li>☆ ❶</li> </ul> | Аа <mark>р</mark><br>Глоссарий<br>☆ <b>9</b> | <b>С</b><br>Задание<br>☆ <b>€</b> |
| Книга<br>Ф                  | <br>Лекция<br>☆ <b>€</b>              | Сбратная<br>связь<br>ссязь         | <b>?</b><br>Опрос<br>☆ <b>9</b>              | Пакет IMS<br>содержимого<br>с 1              | Пакет SCORM<br>ф 🚯                |
| <b>П</b> апка<br>Ф          | <ul><li>Пояснение</li><li>Ф</li></ul> | 🔑<br>Простой<br>сертификат<br>☆ 🚯  | Рабочая<br>Рабочая<br>тетрадь<br>☆ ❶         | Семинар ☆ 10                                 | ि<br>Страница<br>☆ €              |
| Тест<br>☆ <b>1</b>          | Файл<br>☆ <b>1</b>                    | <b>Г</b><br>Форум<br>☆ <b>Ф</b>    | ©<br>Чат<br>☆ <b>0</b>                       |                                              |                                   |

48. В разделе «Общее» задайте название теста. В разделе «Синхронизация» включите ограничение по времени (например, 60 минут). В разделе «Оценка» установите количество попыток – 1:

| 🗸 Добавить                | Тес | т в Итоговый контролье                                                      |
|---------------------------|-----|-----------------------------------------------------------------------------|
| - Общее                   |     | Развернуть всё                                                              |
| Название                  | 0   | Итоговый контрольный тест                                                   |
| Вступление                |     |                                                                             |
|                           |     | Путь: р .::<br>Отображать описание / вступление на странице курса 😯         |
| - Синхрониза              | ция |                                                                             |
| Начало<br>тестирования    | 0   | 30 <b>♦</b> Аргіl <b>♦</b> 2020 <b>♦</b> 09 <b>♦</b> 01 <b>♦</b> 🗎 Включить |
| Окончание<br>тестирования |     | 30 <b>≑</b> Аргіl <b>¢</b> 2020 <b>≑</b> 09 <b>≑</b> 01 <b>≑</b> 🛗 Включить |
| Ограничение<br>времени    | 0   | 60 мин. 🗢 🗷 Включить                                                        |
| При истечении<br>времени  | 0   | Открытые попытки отправляются автоматически                                 |
| - Оценка                  |     |                                                                             |
| Категория оценки          | 0   | Без категории 🗢                                                             |
| Проходной балл            | 0   |                                                                             |
| Количество попыто         | ок  | 1 +                                                                         |

49. Нажмите кнопку «Сохранить и показать»:

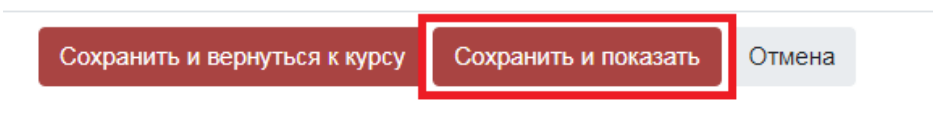

50. На экране появится информация о тесте (количество попыток, ограничение по времени и метод оценивания). Нажмите кнопку «Редактировать тест»:

| Итоговый контрольный тест    |                                     |   |  |  |  |  |  |
|------------------------------|-------------------------------------|---|--|--|--|--|--|
| Разрешено попыток: 1         |                                     |   |  |  |  |  |  |
| Ограничение по времени: 1 ч. |                                     |   |  |  |  |  |  |
|                              |                                     |   |  |  |  |  |  |
|                              | Пока не добавлено ни одного вопроса | × |  |  |  |  |  |
|                              | Редактировать тест                  |   |  |  |  |  |  |
|                              | Вернуться к курсу                   |   |  |  |  |  |  |
|                              | Перейти на \$                       |   |  |  |  |  |  |

51. В открывшемся окне нажмите кнопку «Добавить», затем выберите «случайный вопрос»:

| Вопросы: 0   Этот                 | тест открыт        |            | Максимальная о | оценка | 5,00                             | Сохранить                   |  |
|-----------------------------------|--------------------|------------|----------------|--------|----------------------------------|-----------------------------|--|
| Распределить                      | Выберите несколько | элементов  |                |        | Итого                            | вый балл: 0,0               |  |
| Ø                                 |                    |            |                |        | Переме                           | Ш <b>ать </b><br>Добавить 🔻 |  |
|                                   |                    |            |                | -      | <ul> <li>новый вопрос</li> </ul> |                             |  |
|                                   |                    |            |                |        | из банка                         | вопросов                    |  |
|                                   |                    |            |                | - 1    | случайны                         | ій вопрос                   |  |
|                                   |                    |            |                |        |                                  |                             |  |
|                                   |                    |            |                |        |                                  |                             |  |
| <ul> <li>Итоговый тес-</li> </ul> | г                  | Перейти на | \$             |        |                                  |                             |  |

52. Выберите категорию по умолчанию, поставьте галочку «Включать также вопросы из подкатегорий» и выберите количество вопросов – 60. Нажмите кнопку «Добавить случайный вопрос»:

| Добавить в конец случайный вопрос                            |                                  |  |  |  |  |  |  |  |  |
|--------------------------------------------------------------|----------------------------------|--|--|--|--|--|--|--|--|
| Существующая категория                                       | Новая категория                  |  |  |  |  |  |  |  |  |
| Категория По умолчанию для COVID19: Лучевая диагностика (80) |                                  |  |  |  |  |  |  |  |  |
| Включать также вопросы из подкатегорий                       |                                  |  |  |  |  |  |  |  |  |
| Количество случайных<br>вопросов                             | 60 🗢                             |  |  |  |  |  |  |  |  |
|                                                              | Добавить случайный вопрос Отмена |  |  |  |  |  |  |  |  |
|                                                              |                                  |  |  |  |  |  |  |  |  |

## 53. Тест готов:

| Редактирование теста: Итоговый контрольный тесте |                                |      |          |                          |                               |                              |     |          |             |                      |        |     |            |  |
|--------------------------------------------------|--------------------------------|------|----------|--------------------------|-------------------------------|------------------------------|-----|----------|-------------|----------------------|--------|-----|------------|--|
| Вопро                                            | Вопросы: 60   Этот тест открыт |      |          |                          |                               |                              |     | Макси    | имальная ог | ценка                | 5,00   |     | Сохранить  |  |
| Распределить Выберите несколько элементов        |                                |      |          |                          |                               |                              |     |          |             | Итоговый балл: 60,00 |        |     |            |  |
|                                                  | <b>Cart</b>                    |      |          |                          |                               |                              |     |          |             |                      | Переі  | иец | јать 🛛     |  |
| C                                                | Стра                           | ница | 1        |                          |                               |                              |     |          |             |                      |        | Ļ   | Јобавить 🔻 |  |
| •                                                | ÷                              | 1    | ्र       | Случайный                | <b>(По</b> )                  | умолчанию                    | для | COVID19: | : Лучевая д | циагно               | стика⊕ | Û   | 1,00 🖋     |  |
| •                                                | ₽                              | 2    | <b>Ç</b> | одкатегории<br>Случайный | ) (См.<br><b>(По</b> <u>)</u> | вопросы)<br>умолчанию        | для | COVID19: | : Лучевая д | циагно               | стика⊕ | Û   | 1,00 🖋     |  |
| <b>∓</b>                                         | ÷                              | 3    | <b>o</b> | одкатегории<br>Случайный | ) (См.<br>(По <u>т</u>        | вопросы)<br>умолчанию        | для | COVID19: | : Лучевая д | циагно               | стика⊕ | Û   | 1,00 🖋     |  |
| <b>∓</b>                                         | ÷                              | 4    | <b>0</b> | одкатегории<br>Случайный | ) (См.<br><b>(По</b> <u>)</u> | вопросы)<br>умолчанию        | для | COVID19: | : Лучевая д | циагно               | стика⊕ | Û   | 1,00 🖋     |  |
| <del>\$</del>                                    | ŧ                              | 5    | ୍ଦି      | одкатегории<br>Случайный | ) (См.<br>(По з               | вопросы)<br><b>умолчанию</b> | для | COVID19: | : Лучевая д | циагно               | стика⊕ | Û   | 1,00 🖋     |  |
| ÷                                                | ÷                              | 6    | ୍ଦ୍ର     | одкатегории<br>Случайный | ) (См.<br>(По з               | вопросы)<br>умолчанию        | для | COVID19: | : Лучевая д | циагно               | стика⊕ | Û   | 1,00 🖋     |  |
| <b>‡</b>                                         | ŧ                              | 7    | ୍ଦି      | одкатегории<br>Случайный | ) (См.<br>(По з               | вопросы)<br><b>умолчанию</b> | для | COVID19: | : Лучевая д | циагно               | стика⊕ | Û   | 1,00 🖋     |  |
| *                                                | ÷                              | 8    | ្លំ      | одкатегории<br>Случайный | ) (См.<br>(По з               | вопросы)<br><b>умолчанию</b> | для | COVID19: | : Лучевая д | циагно               | стика⊕ | Û   | 1,00 🖋     |  |
| ‡ <br>*                                          | ŧ                              | 9    | ୍ଦିତ     | одкатегории<br>Случайный | ) (См.<br>(По у               | вопросы)<br><b>умолчанию</b> | для | COVID19: | : Лучевая д | циагно               | стика⊕ | Û   | 1,00 🖋     |  |
| *                                                | <b>t</b> .                     |      |          | ю <u>д</u> категории     | <u>, (С</u> м.                | вопросы)                     |     |          | -           |                      | •      | ~   |            |  |